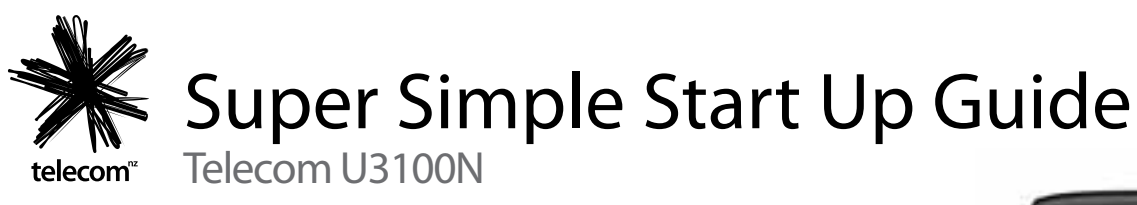

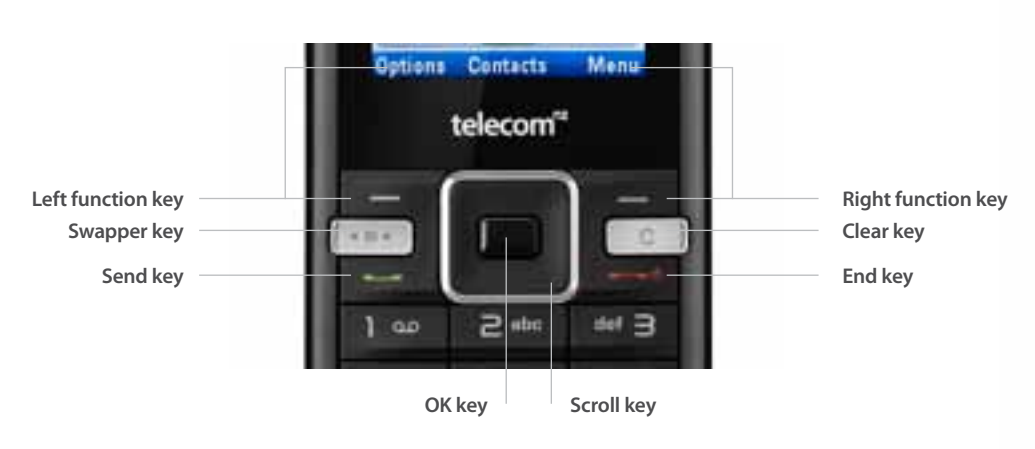

# Turn the phone on and off

- 1. To turn on press and hold down the End key for 3 seconds
- 2. To turn off press and hold down the End key for 3 seconds

## Turn key lock on and off

- 1. To turn on key lock hold down the \* key until Lock appears above the Left function key then press the Left function key while still holding the \* key to lock.
- 2. To turn off key lock press any key and Lock will appear above the Left Function key. Hold down the \* key and Confirm will appear on the screen, quickly press the OK key to Confirm.

#### Add a new contact

- 1. From the home screen use the number keys to enter a number
- 2. Then using the OK key select Save
- 3. Using the Scroll key scroll to select New Contact or Existing Contact and press the OK key
- 4. Scroll and use the OK key to select Phone or SIM depending on where you want to save the contact
- 5. Scroll and use the OK key to select the number type i.e. Mobile or Home
- 6. Scroll to the First Name field and enter the name, then the Last Name field
- 7. Once you are finished press Save

#### Make a call

To call a contact

- 1. Using the Scroll key select the Contacts icon on the home screen
- 2. Scroll to the contact you want to call, press the OK key
- 3. Press the OK key to start the call

To call a new number not in your contacts

- 1. From the Home screen, using the number keys enter the phone number
- 2. Press the Send key to start the call

## Send a Text Message

To text message a contact

- 1. Using the Scroll key select the Contacts icon on the home screen and press the OK key to Open
- 2. Scroll to the contact you want to call, press the OK key to Open
- 3. Press the Left function key to select Options
- 4. Scroll to Create Message then press the OK key to Select
- 5. Press the OK key to select Message

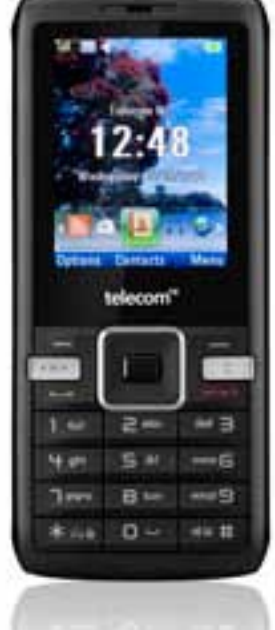

- 6. Enter the message you want to send using the Character keys
- 7. Press the OK key to select Send to
- 8. Press the OK key to Send

To text message a number not in your contacts

- 1. From the Home screen, use the Scroll key to select the Messages icon
- 2. Press the OK key to Open
- 3. Scroll to Create message and press Select
- 4. Enter the message you want to send using the Character keys
- 5. Select Send to using the OK key
- 6. Scroll to Enter number and press Select
- 7. Using the Number keys enter the mobile number then select Done
- 8. Press the OK key to Send

#### Turn off predictive text

- 1. From the Home screen, use the Scroll key to select the Messages icon
- 2. Press the OK key to Open
- 3. Using the Scroll key scroll to Create message and press the OK key to Select
- 4. Select Options using the Left function key
- 5. Scroll to Input and press the OK key to Select
- 6. Scroll down to Prediction Off and press the OK key to Select
- 7. Press the End key to return to the home screen

#### Check a Voicemail message

- 1. From the Home screen press and hold down the number 1 key
- 2. A call to your Voicemail box will start automatically

### Turn up the ringer volume

- 1. From the home screen press the Right function key to select Menu
- 2. Scroll to Settings and press the OK key to select Open
- 3. Select Profiles and scroll to the active profile (the one with the blue dot)
- 4. Select Edit using the Left function key
- 5. Scroll to Volume and press Select
- 6. Press the Scroll key right to increase the ringer volume
- 7. Select OK
- 8. Press the End key to return to the home screen

#### Change the Ringtone for calls

- 1. From the home screen press the Right function key to select Menu
- 2. Scroll to Settings and press the OK key to select Open
- 3. Select **Profiles** and scroll to the active profile (the one with the blue dot)
- 4. Select Edit using the Left function key
- 5. Scroll down to Ringtones and press the OK key to Open
- 6. Scroll to choose a ringtone then press the OK key to Select
- 7. Press the End key to return to the home screen

#### Turn up the call volume

1. During a call press the Scroll key up to increase the call volume

#### Access Your Telecom to manage your mobile

- 1. From the home screen use the Scroll key to select the Browser icon
- 2. Select Open Homepage
- 3. Scroll down using the **Scroll key** to find **Your Telecom**. Use the scroll key to move the pointer over the words Your Telecom and highlight them in blue
- 4. Press Select using the OK key